How to find your **Registration code** on Esse3 portal of University of Verona

## (1) Login: access the Esse3 portal of University of Verona entering your credentials

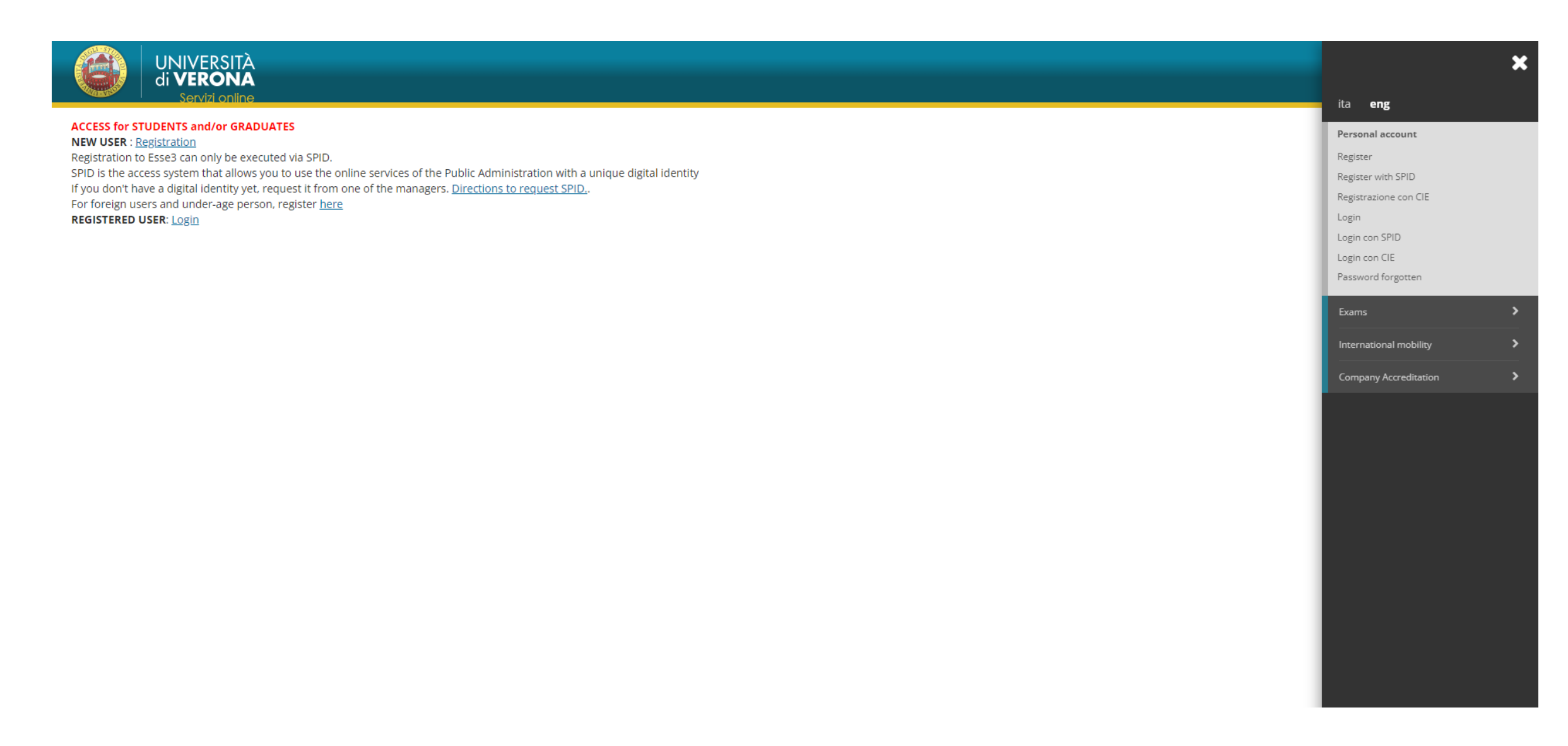

|                            |         | 🗙<br>ita eng                                            |
|----------------------------|---------|---------------------------------------------------------|
| Student status<br>Messages |         | Personal account<br>Log out<br>Other study programmes   |
| Sender                     | Subject | Concorsi nazionali                                      |
|                            |         | Admission test<br>Evaluation test                       |
|                            |         | State Exams<br>Enrolment                                |
|                            |         | Exemptions                                              |
|                            |         | Payments                                                |
|                            |         | Academic certificates Other educational activities      |
|                            |         | Invalidity Declaration<br>Stay permit                   |
| zo cookie   © CINECA       |         | ID Number<br>Registrar's office appointment<br>bookings |

(2) Navigate to Admission Section:click the dropdown menu, select*Registrar's Office* and choose*Admission Test* from the submenu

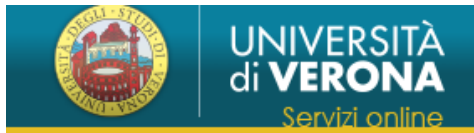

## Admission tests

This page shows the list of tests, exams and enrolments Admission tests for which you have submitted your on-line application. Click on the description to view details of each Admission test.

Admission tests you are registered for

PHD IN MOLECULAR, INDUSTRIAL AND ENVIRONMENTAL BIOTECHNOLOGIES PNRR - XL CYCLE

PHD IN NEUROSCIENCE, PSYCHOLOGICAL AND PSYCHIATRIC SCIENCES, AND MOVEMENT SCIENCES PNRR - XL CYCLE

PHD IN BIOMOLECULAR MEDICINE PNRR - XL CYCLE

PHD IN APPLIED LIFE AND HEALTH SCIENCES PNRR - XL CYCLE

PHD IN CLINICAL AND EXPERIMENTAL BIOMEDICAL SCIENCES PNRR - XL CYCLE

PHD IN INFLAMMATION, IMMUNITY AND CANCER PNRR - XL CYCLE

PHD IN SURGICAL AND CARDIOVASCULAR SCIENCES PNRR - XL CYCLE

There are Admission tests you can register for.

Proceed with registration for admission test

(3) Select the **PhD program** you want to verify the pre-enrollment code of.

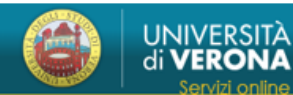

## Summary admission test

The admission web process has been successfully completed. Proceed with printing **the application form**, containing the registration code.

| Admission test                                    |  |
|---------------------------------------------------|--|
|                                                   |  |
| Description                                       |  |
| Year                                              |  |
| Registration code                                 |  |
| Notes                                             |  |
| Administrative category and disability assistance |  |
|                                                   |  |

Request of assistance

Valid for

| Detail | Admission deadline |
|--------|--------------------|
|        |                    |

Test

| Description | Туре | Date | Time | Subjects | Results | Grade/Evaluation | Note |
|-------------|------|------|------|----------|---------|------------------|------|
|             |      |      |      |          | -       | -                | -    |
|             |      |      |      |          | -       | -                | -    |

## (4) In the *Registration Code* section you will find the **Registration code**

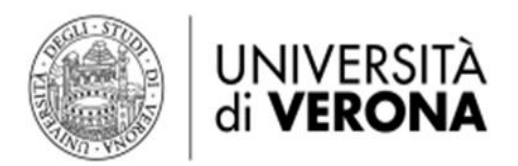

Anno accademico 2024/2025 Test di selezione FOGLIO CODICE ISCRIZIONE Concorso: DOTTORATO IN BIOTECNOLOGIE MOLECOLARI, INDUSTRIALI ED AMBIENTALI PNRR - XL CICLO

Cognome: XXX Data di nascita: XX/XX/XXXX Nome: XXX Codice Fiscale: XXXXXXXXXXXXXXX

Codice iscrizione: 00000012345678

Numero Prematricola: 1

Italian candidates can find *Codice iscrizione* and *Numero Prematricola* in the first page of the application form printed from Esse3